## Trackoe – Module GéoNav

Utilisation de GEONAV sur tablette avec itinéraire

Synthèse opérationnelle à l'intention des chauffeurs

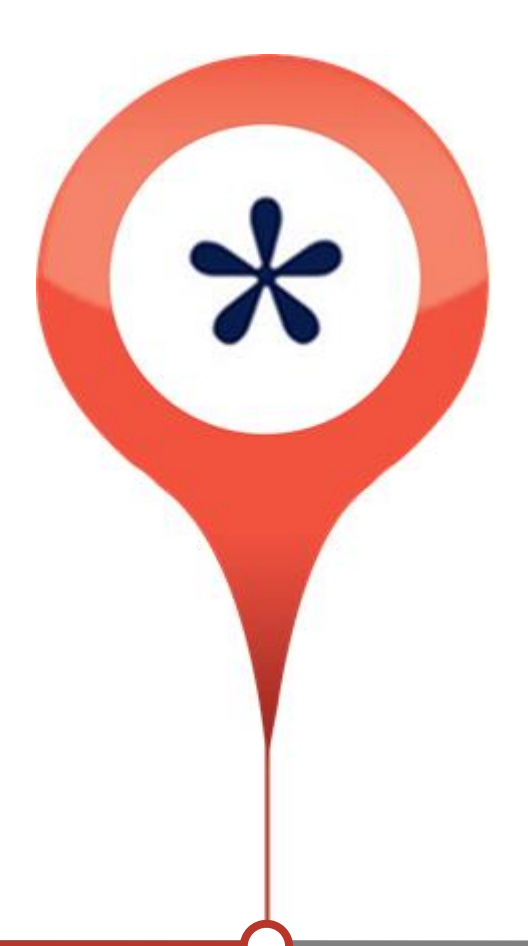

#### Sommaire

- 1. Je me connecte et je choisis ma tournée
- 2. Je me dirige vers le premier point du circuit de collecte
- 3. Je suis sur le circuit de collecte
- 4. L'application m'indique : sortie de l'itinéraire
- 5. Je ne peux pas suivre l'itinéraire : déviation
- 6. Je veux reprendre la collecte de là où je suis
- 7. Je vais à l'exutoire (vidage intermédiaire)
- 8. Je suis à l'exutoire
- 9. Je retourne au dernier point de collecte
- 10. Je détecte une anomalie
- 11. Je dois faire une pause puis je reprend la collecte
- 12. Je termine la collecte

# 1. Je me connecte et je choisis ma tournée

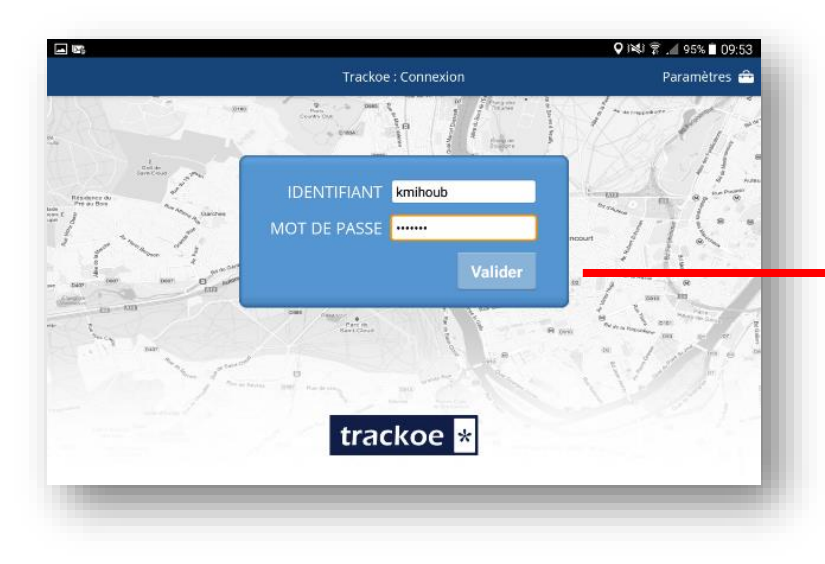

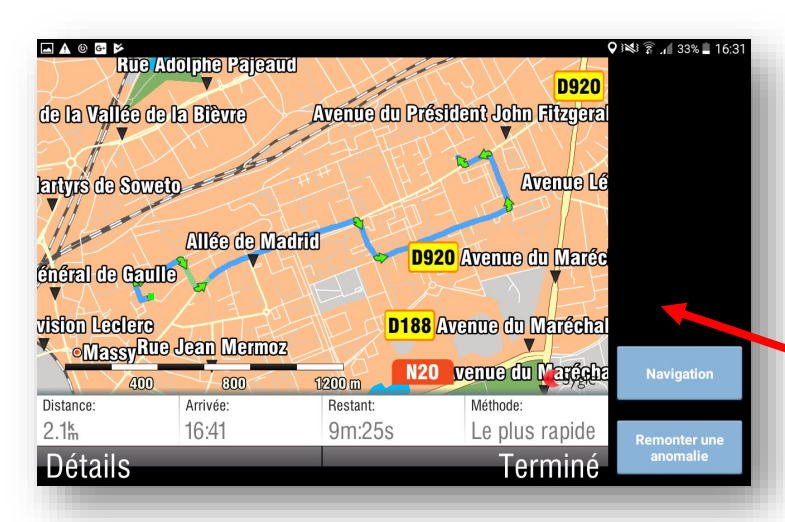

Aperçu du trajet pour rejoindre le premier point de collecte

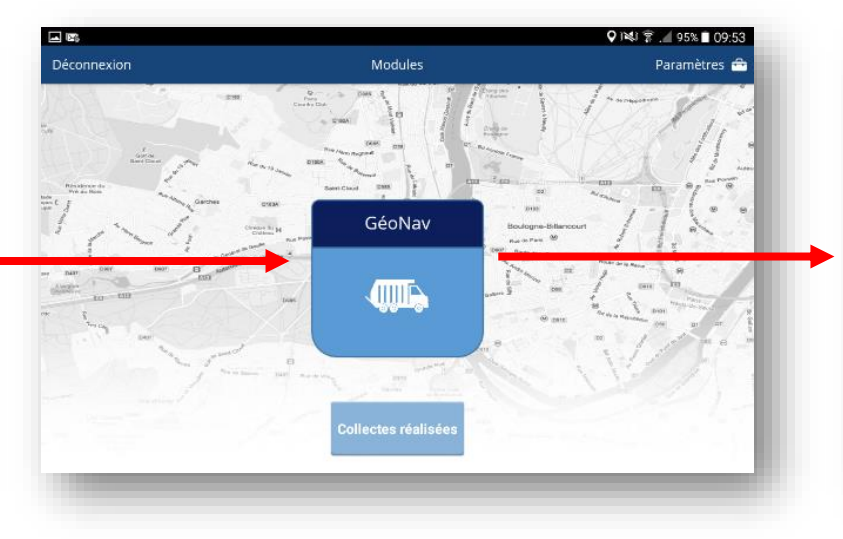

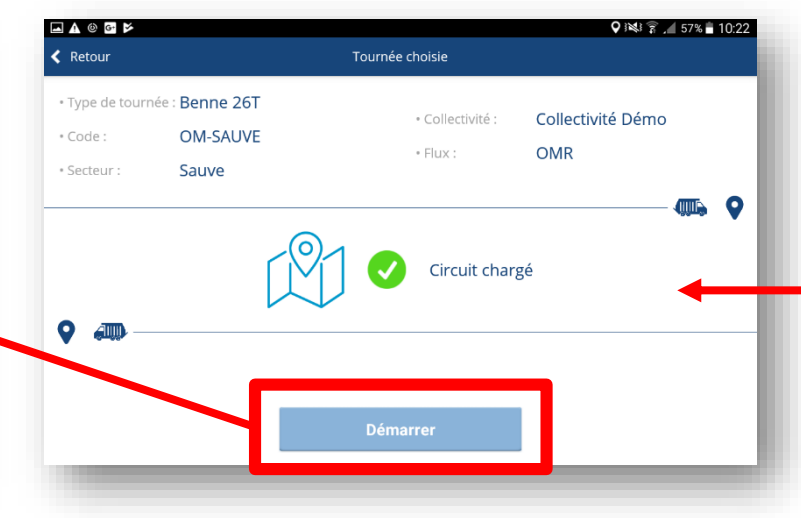

Description de la tournée

| Retour                                 |                                   | Choix de la tourné    | e                     | Paramètres 🖴          |
|----------------------------------------|-----------------------------------|-----------------------|-----------------------|-----------------------|
| Sélectionner la<br>tournée à effectuer | Filtres Type tour                 | mée Co                | de Tournée            | Secteur               |
| Code tournée                           | Type tournée                      | Secteur               | Flux                  | Client                |
| OM-CIMI-12                             | Benne 19T                         | Père-Lachaise -<br>12 | OMR                   | Collectivité<br>Démo  |
| SL-003                                 | Benne 26T                         | Père-Lachaise         | Sélectif              | Collectivité<br>Démo  |
| VE-SEV-1                               | Benne 19T                         | Sevran 1              | Verre                 | Collectivité<br>Démo  |
| OM-                                    | Benne 26T                         | Aigremont             | OMR                   | Collectivité          |
| - M © A G Þ                            |                                   |                       |                       | Q ∺≪ ?? ,⊿ 76% 🗈 15:4 |
| Ketour                                 |                                   | Choix des Ripeurs     |                       |                       |
| Retour Lis                             | te des Ripeurs                    | Choix des Ripeurs     | Début                 | Fin                   |
| Retour Lis Karim MIH                   | te des Ripeurs                    | Choix des Ripeurs     | s<br>Début<br>Débuter | Fin<br>Finir          |
| Karim MIH                              | ste des Ripeurs<br>HOUB           | Choix des Ripeurs     | Début                 | Finir 🐍               |
| Karim MIH                              | te des Ripeurs                    | Choix des Ripeurs     | 5<br>Début<br>Débuter | Finir 🕹               |
| Retour Lis Karim MIH                   | te des Ripeurs<br>tOUB<br>Ajouter | Choix des Ripeurs     | Début<br>Débuter      | Finir 20              |

Renseigner les noms des ripeurs avant de commencer la tournée

#### 2. Je me dirige vers le premier point du circuit (Je quitte le dépôt)

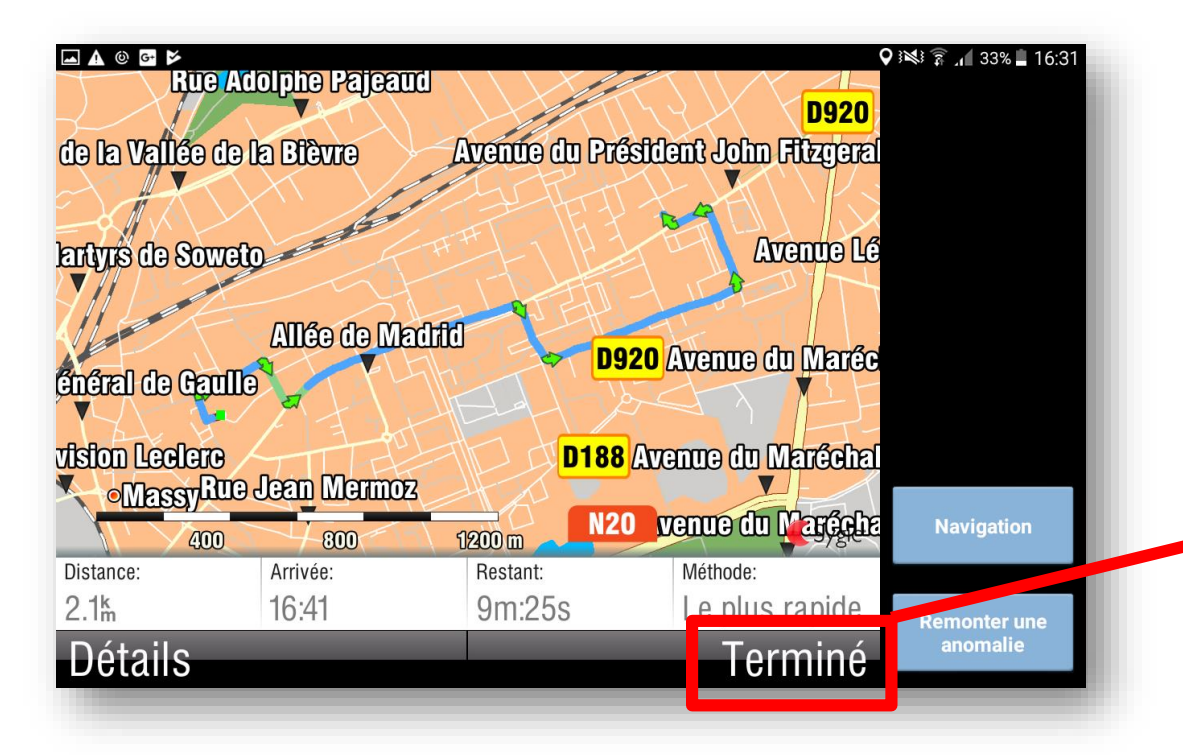

Pour commencer la navigation, cliquez sur « TERMINE »

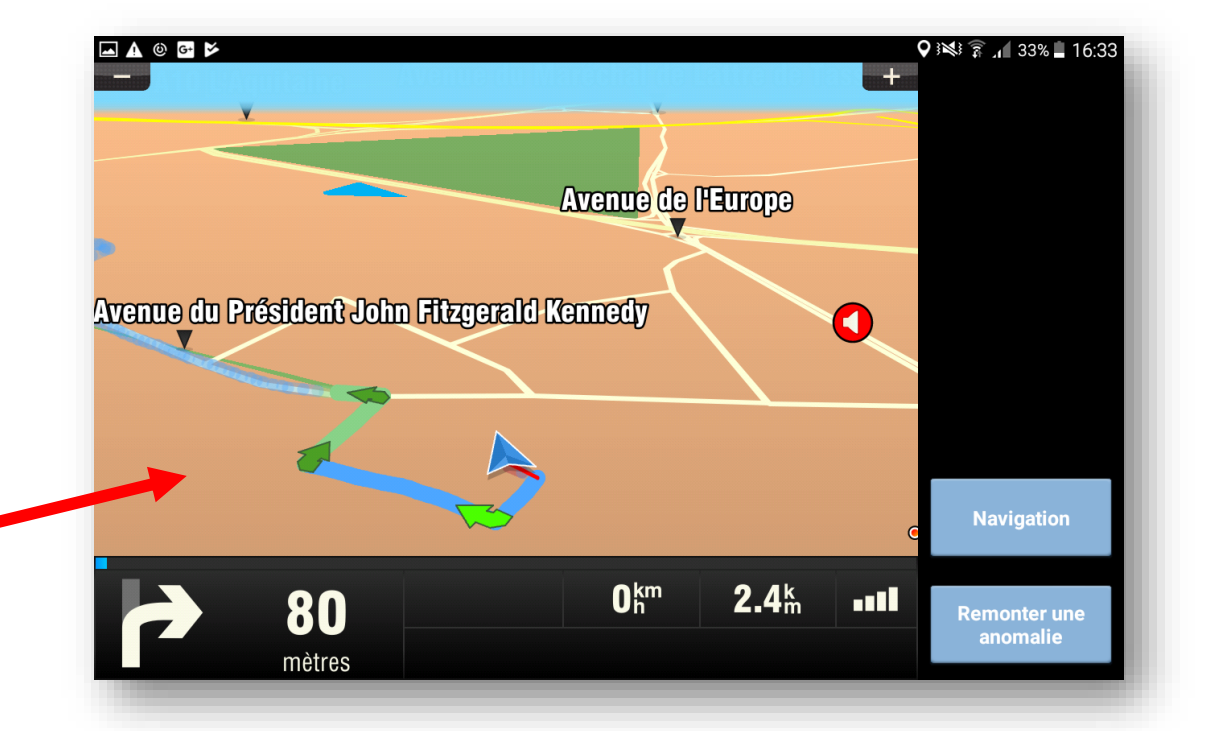

La guidage commence. Vous devez <u>OBLIGATOIREMENT</u> le suivre jusqu'au premier point de collecte.

### 3. Je suis sur le circuit de collecte

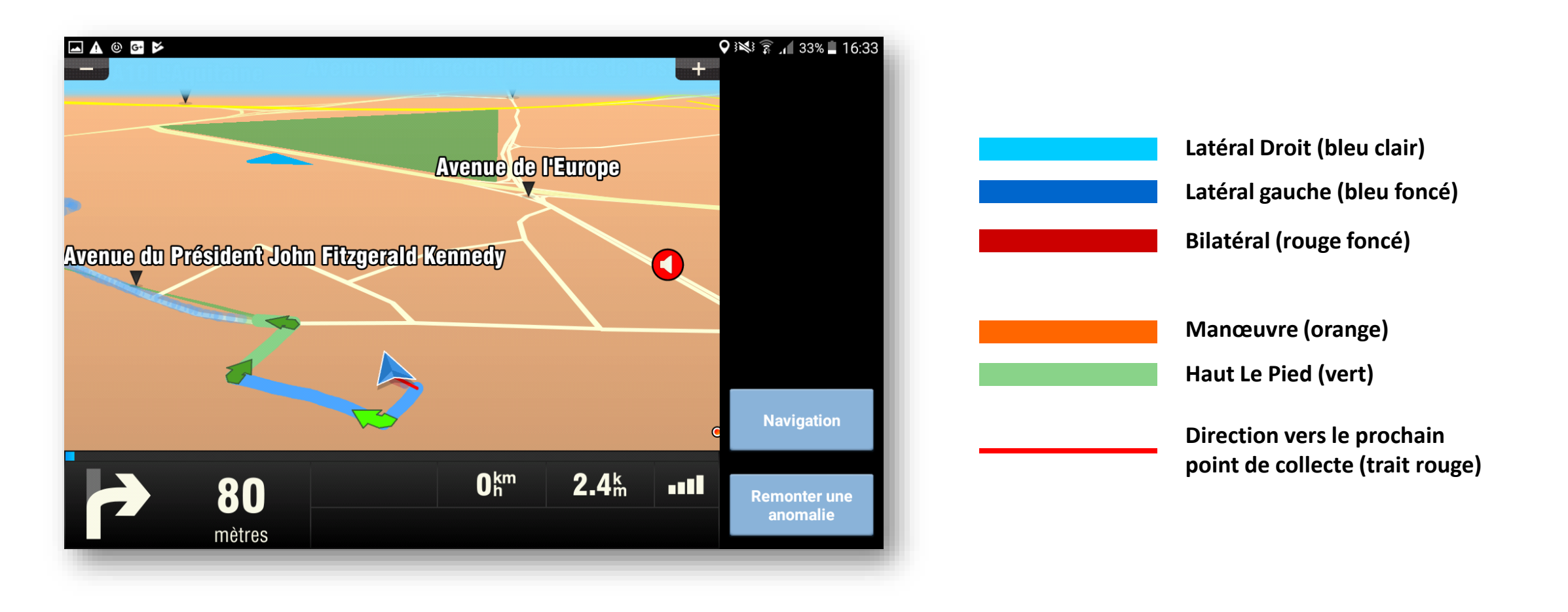

# 4. L'application m'indique : Sortie d'itinéraire

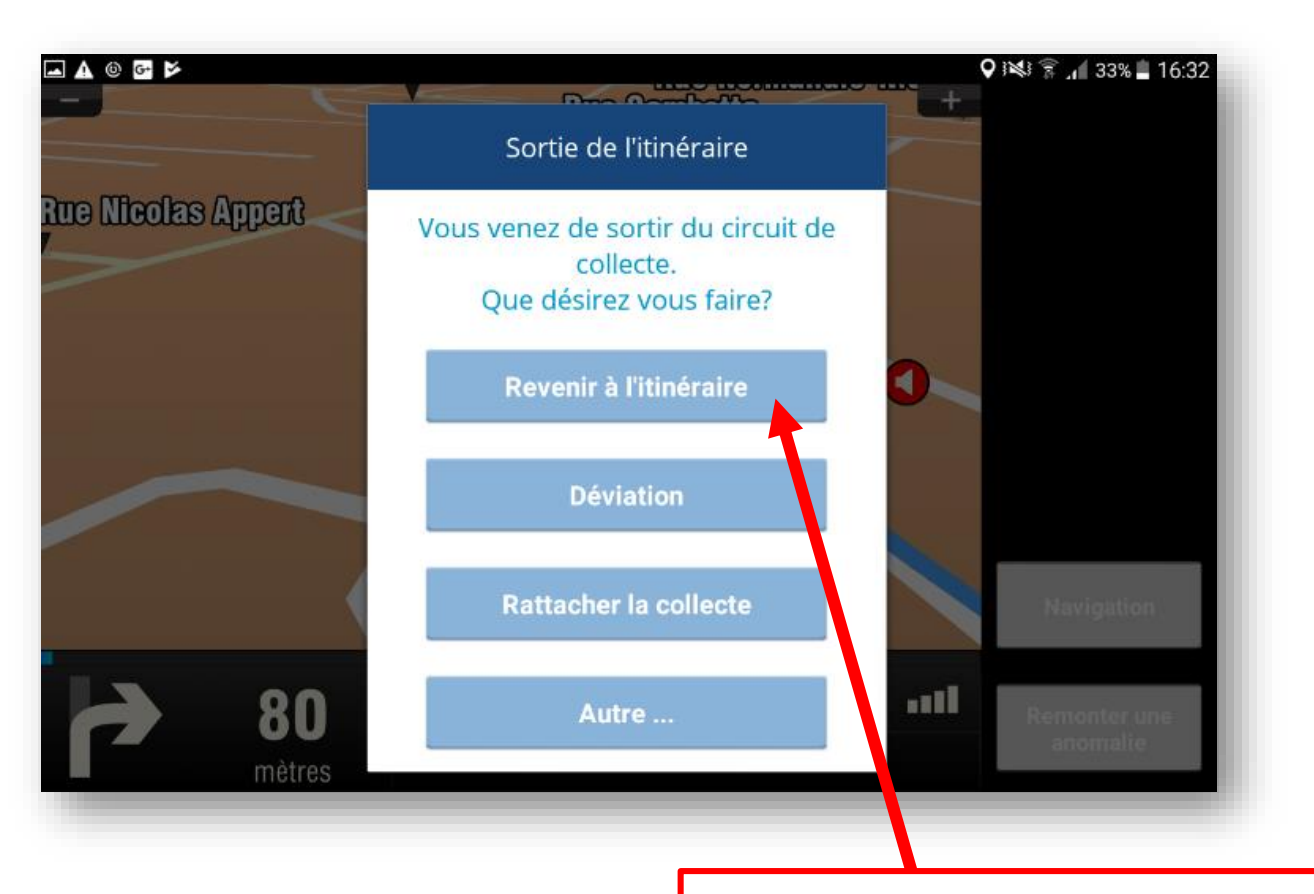

**CAS n°1 :** Votre position est décalée par rapport au tracé de collecte **CAS n°2 :** Vous sortez de l'itinéraire et vous souhaitez revenir au point de sortie

Sélectionnez : **REVENIR A L'ITINERAIRE** 

### 5. Je ne peux pas suivre l'itinéraire : déviation

(Stationnement gênant, marche arrière non réalisé, débardage...)

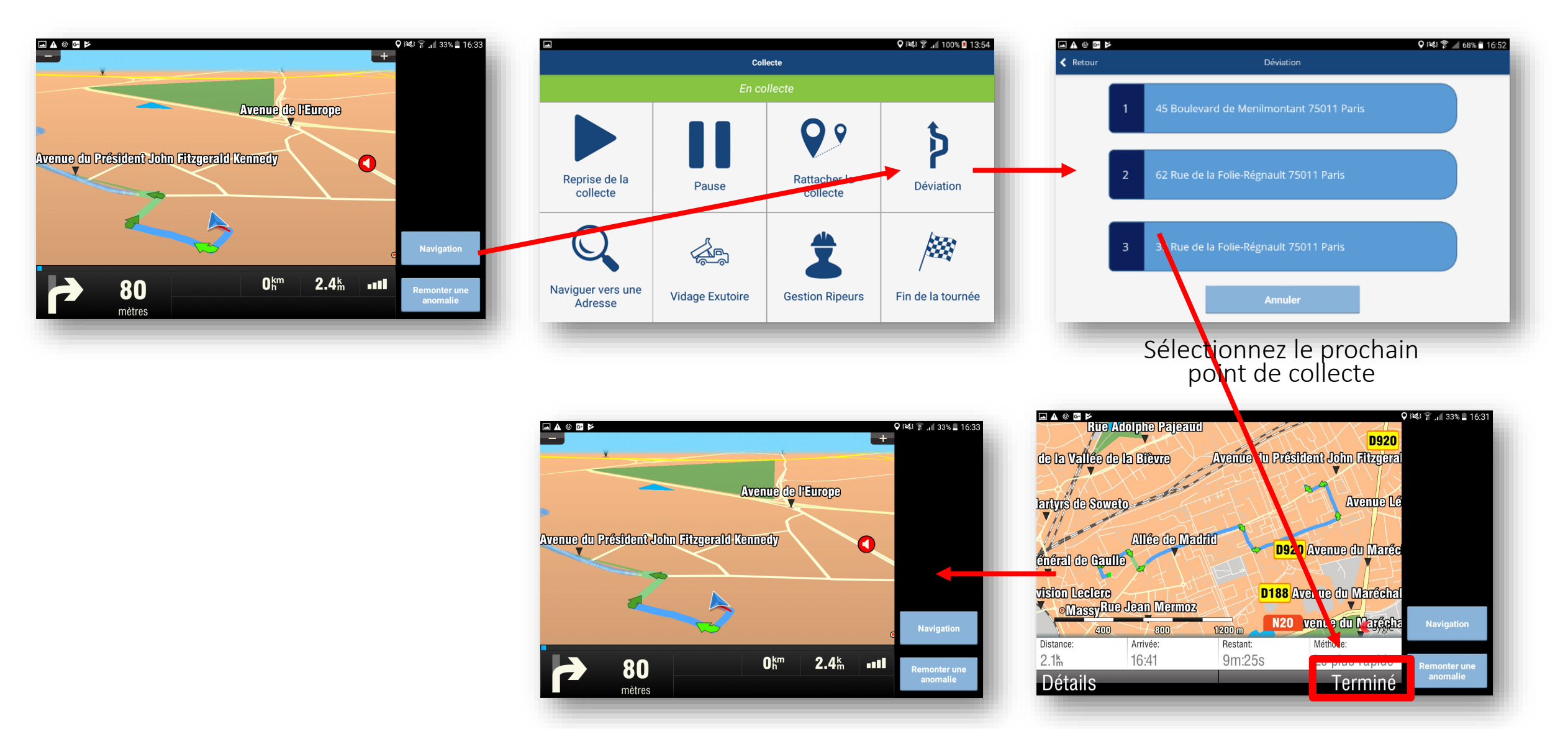

# 6. Je veux reprendre la collecte de là où je suis

- Si vous êtes sur le circuit de collecte et que le GPS vous indique un point déjà collecté
- Si vous n'avez pas collecter une rue du circuit

Vous pouvez indiquer au GPS qu'il faut reprendre la collecte de là où vous êtes.

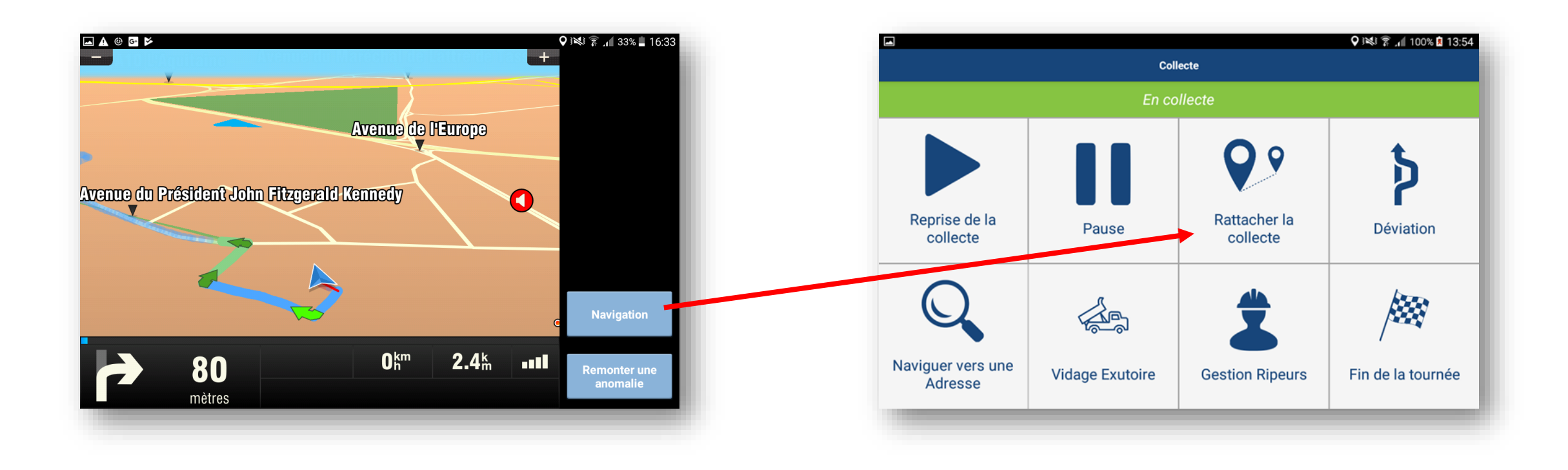

# 7. Je vais à l'exutoire (vidage intermédiaire)

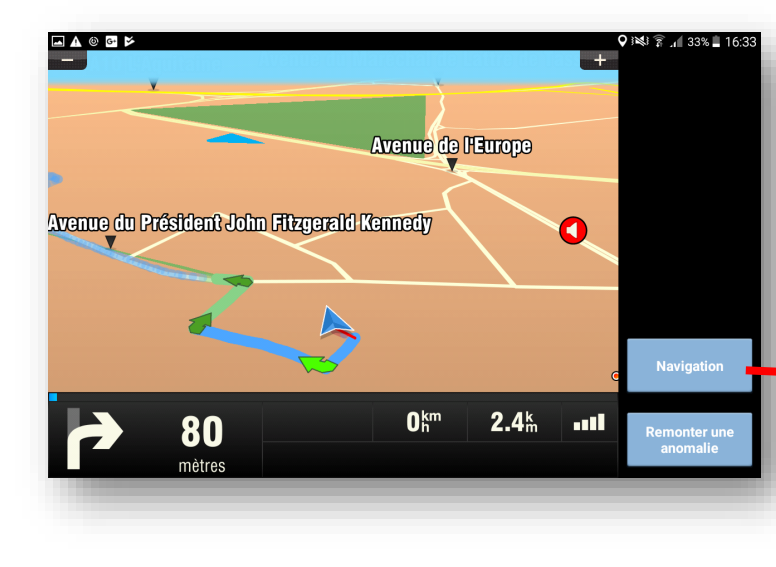

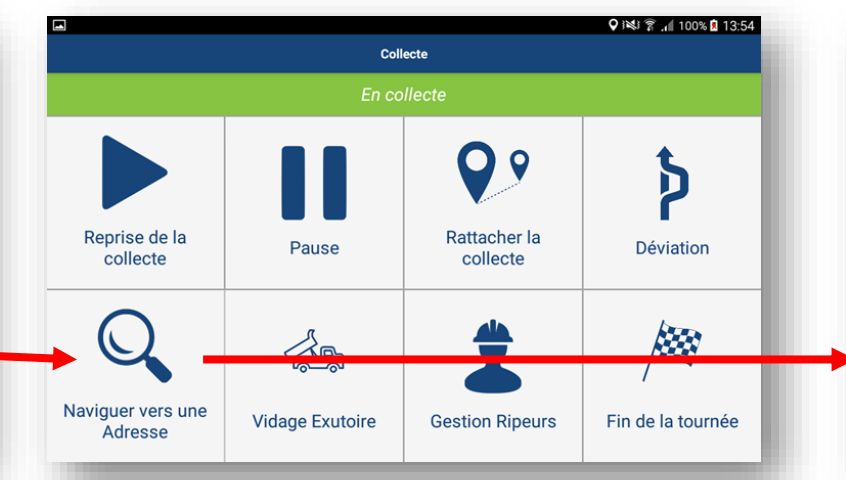

#### Recherchez l'adresse de l'exutoire

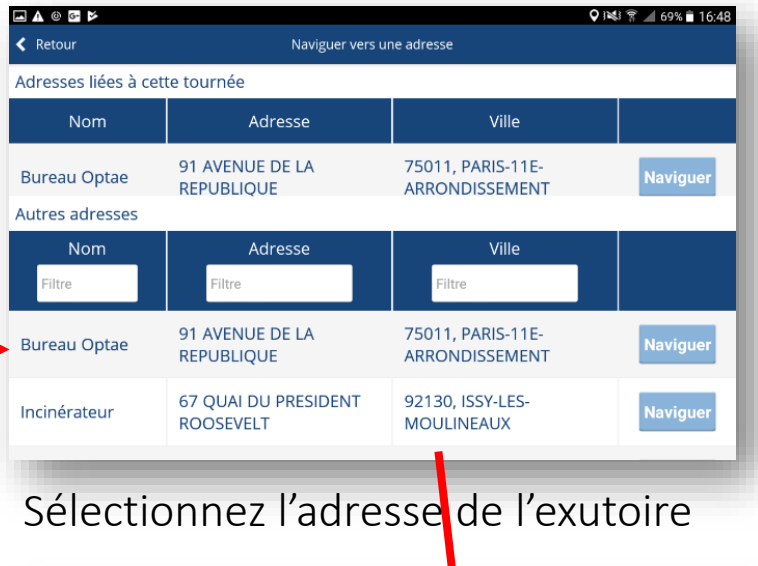

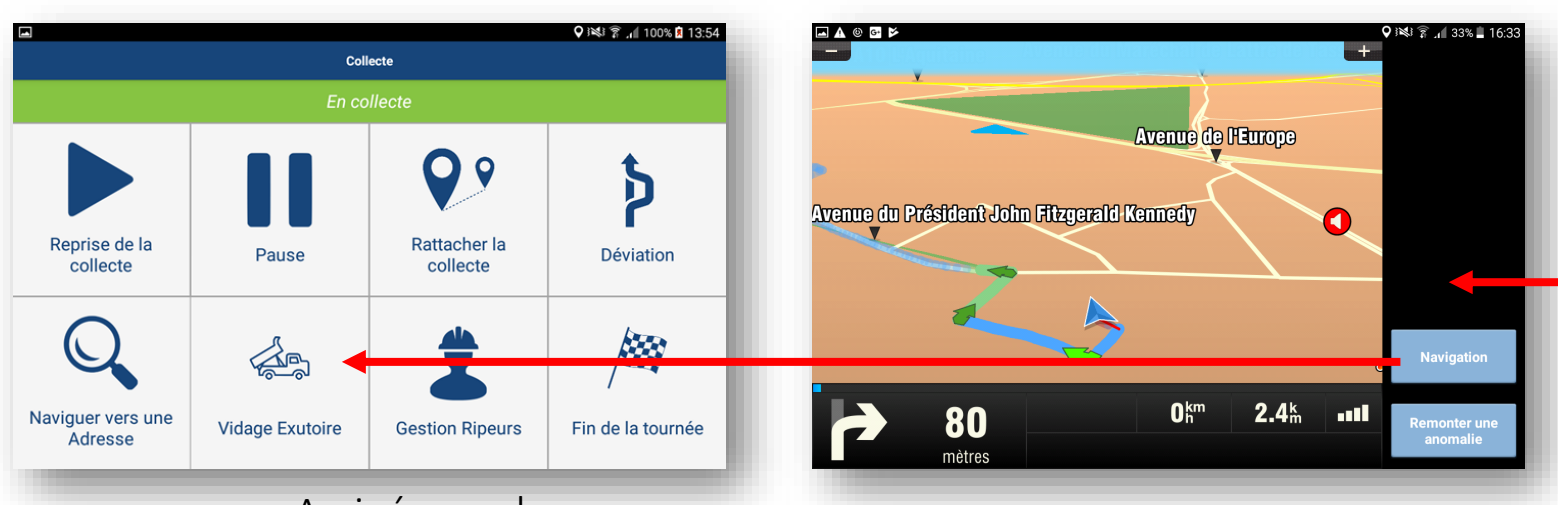

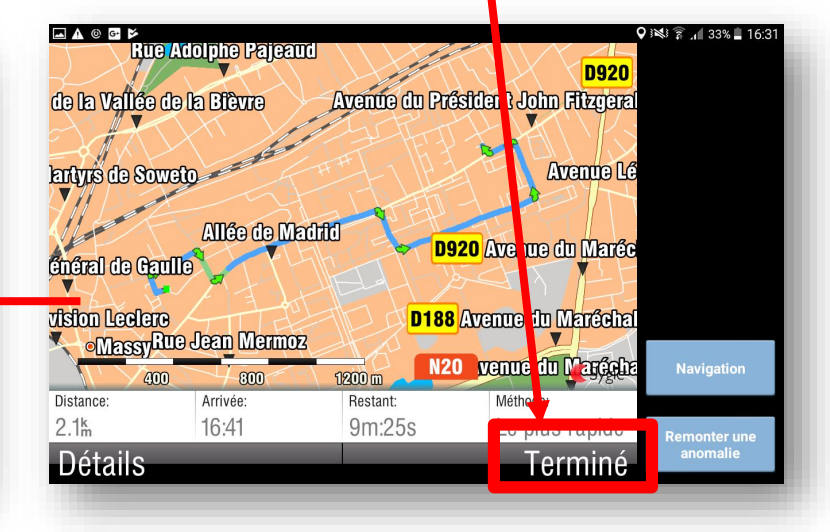

Aperçu du trajet

#### Arrivé sur place, sélectionnez « Vidage exutoire »

## 8. Je suis à l'exutoire

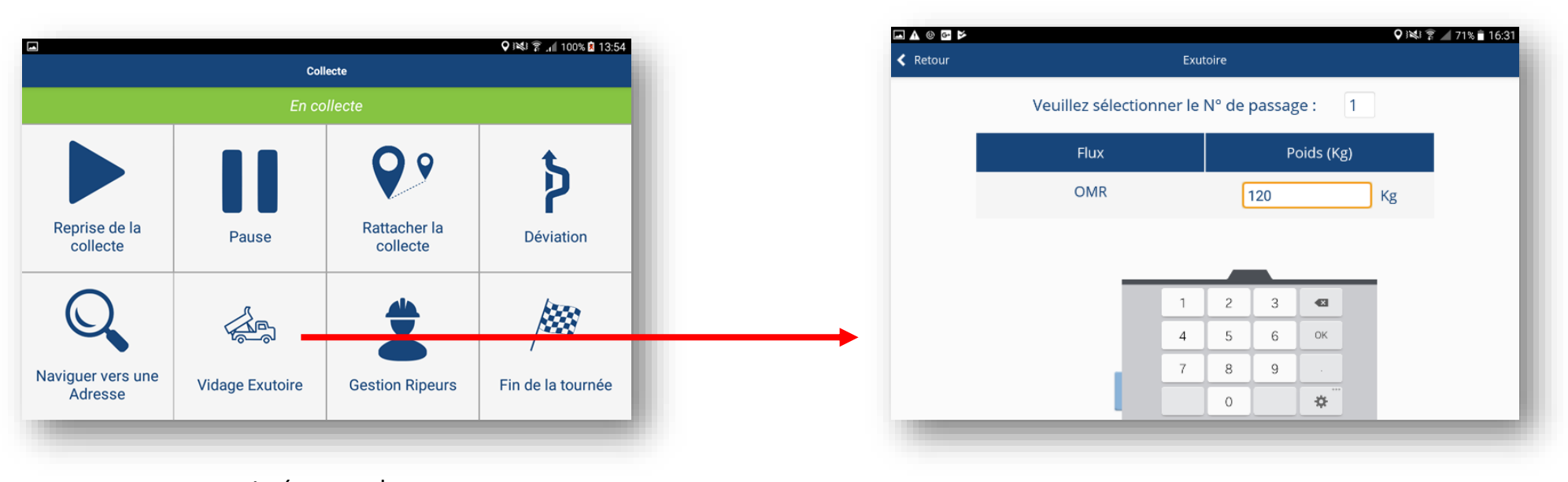

Arrivé sur place, sélectionnez « Vidage exutoire »

Saisir les informations

## 9. Je retourne au dernier point de collecte

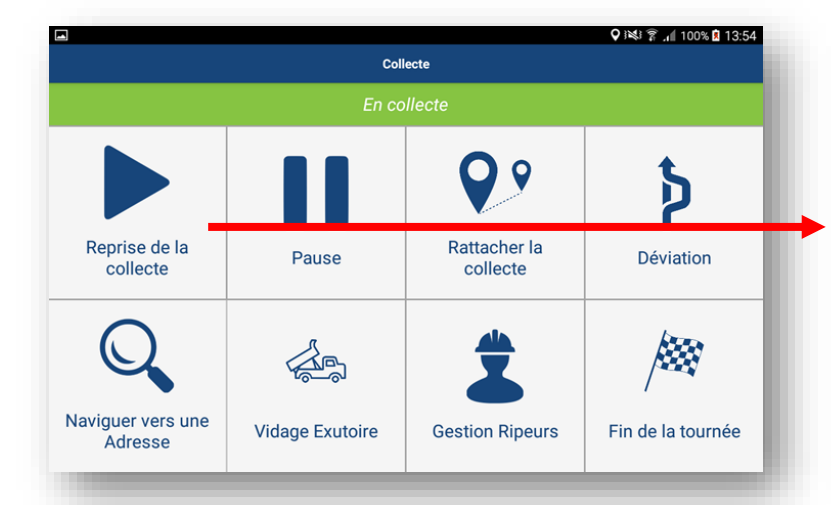

Une fois le vidage terminé, reprenez la collecte

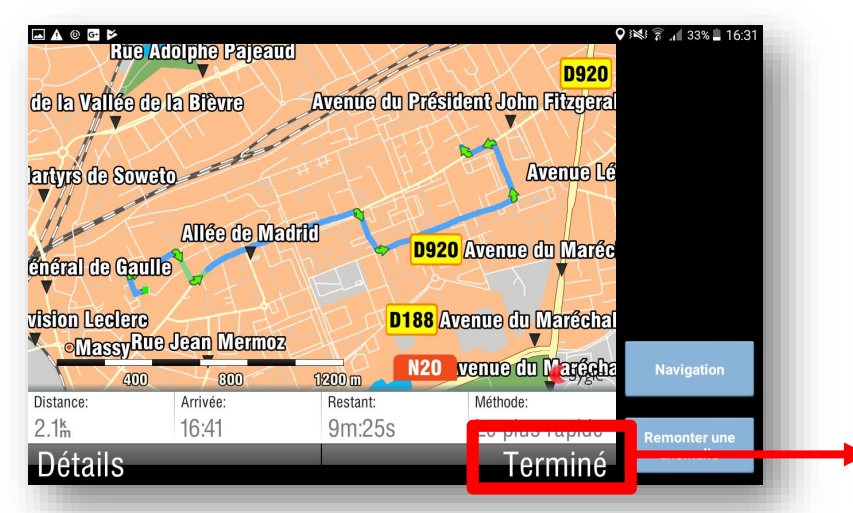

Aperçu du trajet du prochain point de collecte

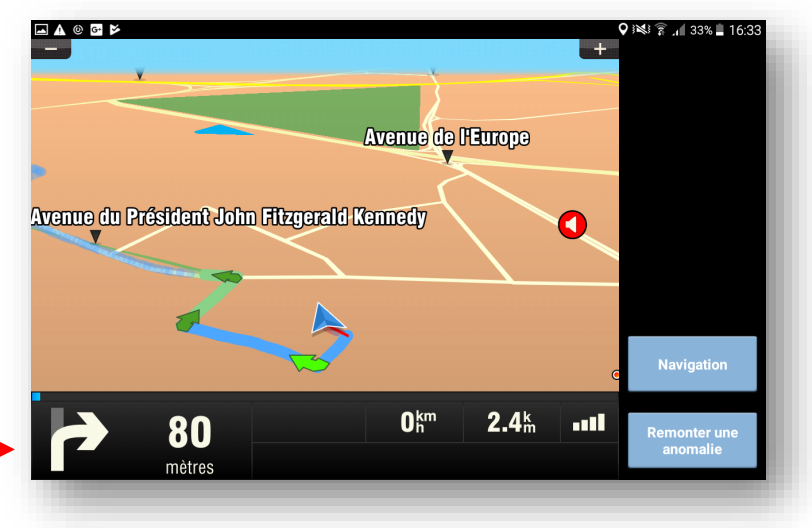

## 10. Je détecte une anomalie

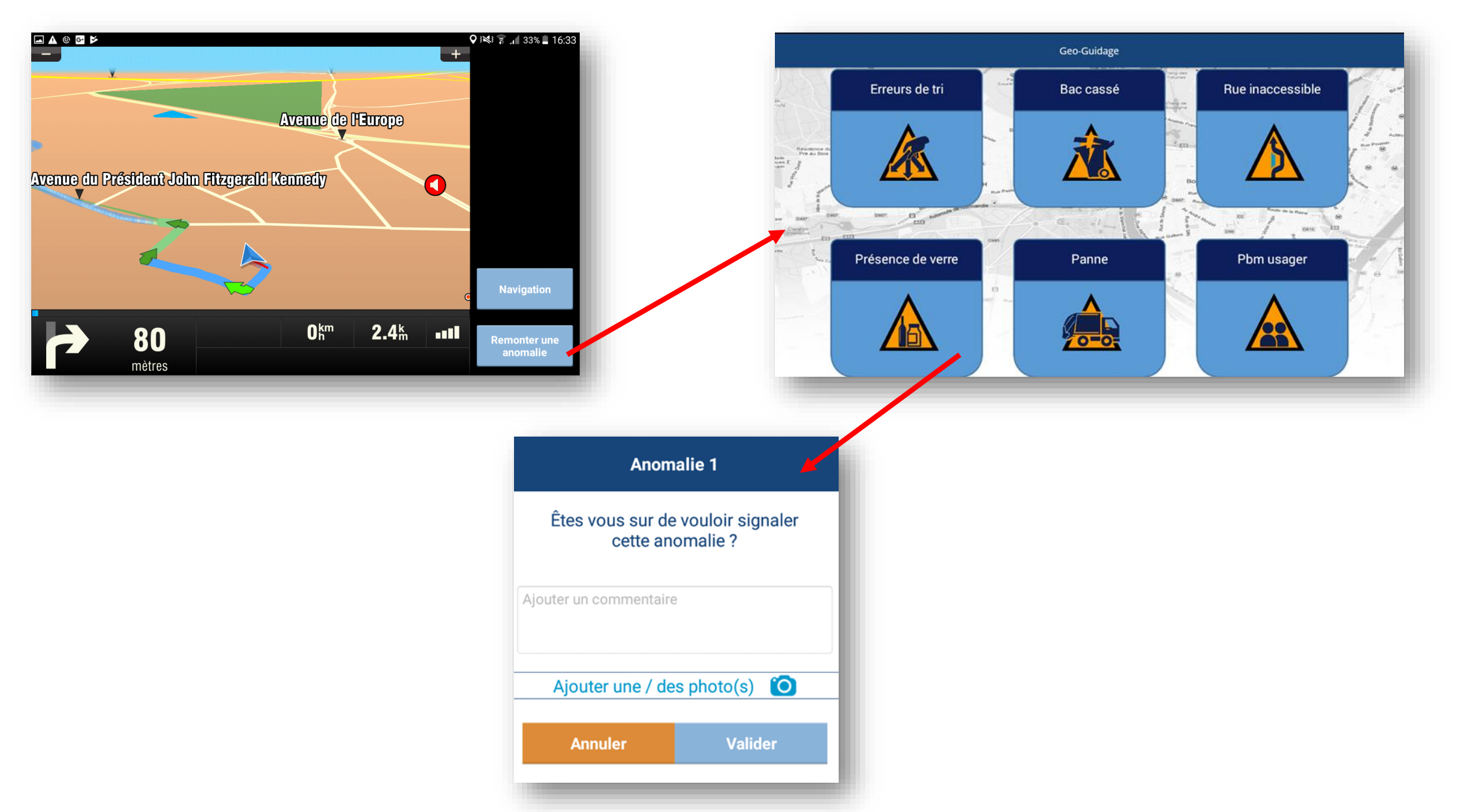

#### 11. Je dois faire une pause puis je reprend la collecte

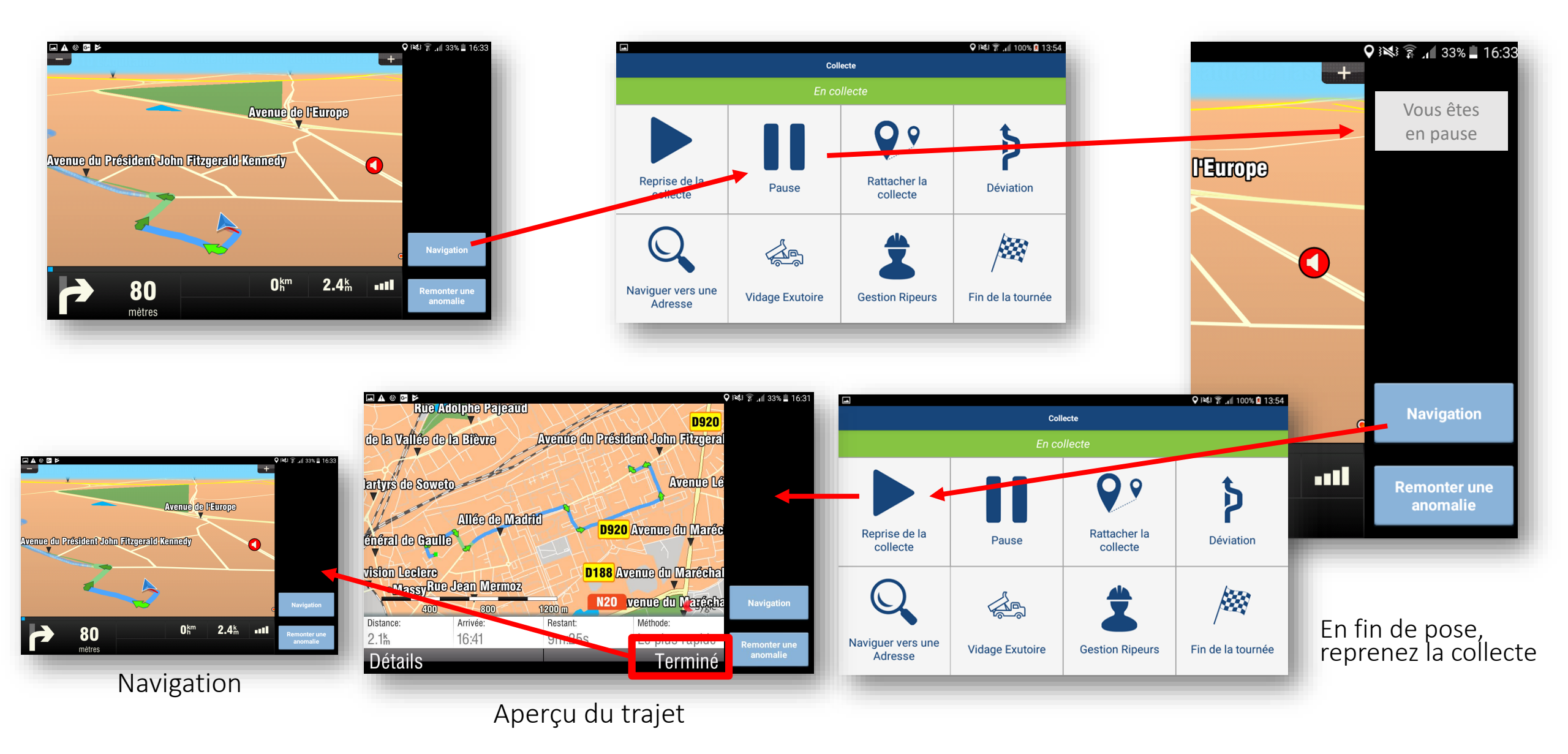

# 12. Je termine la collecte

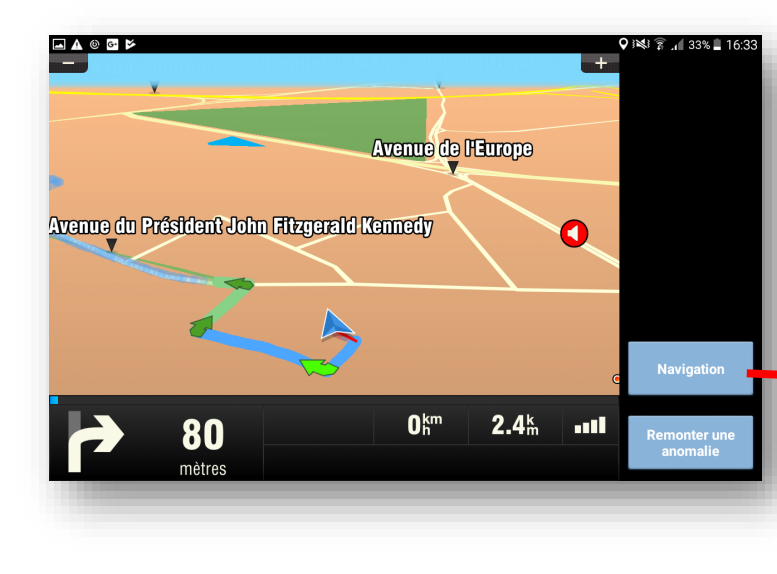

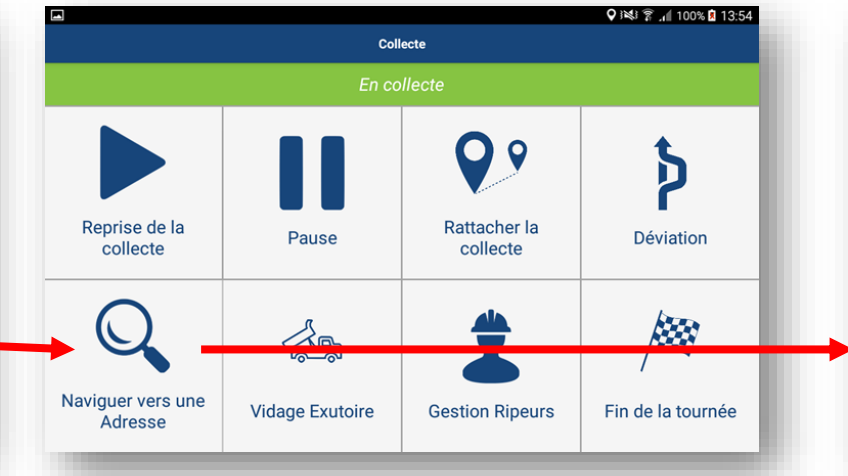

Recherchez l'adresse du dépôt

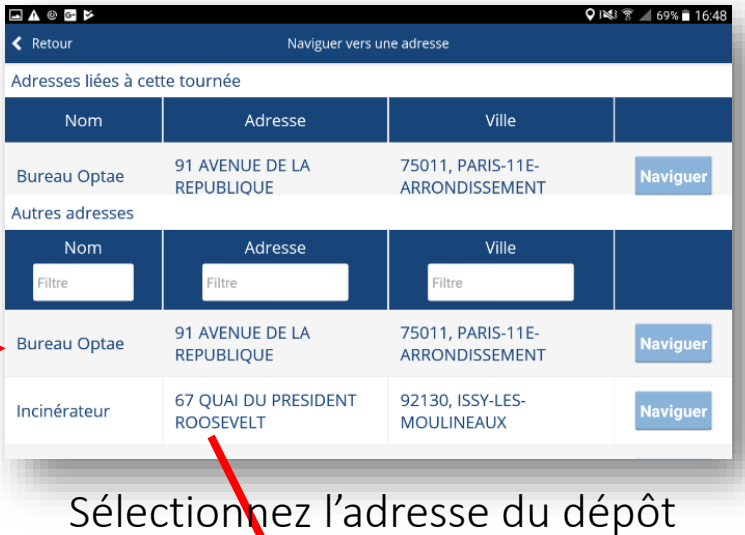

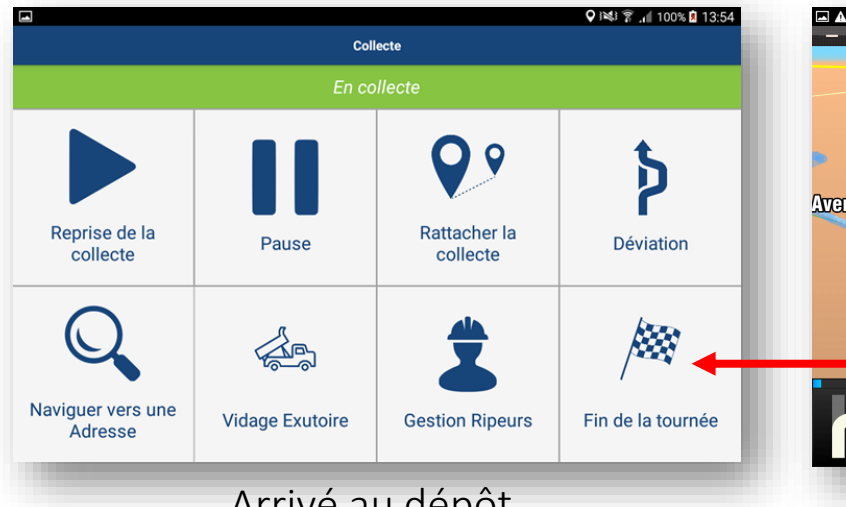

Arrivé au dépôt, sélectionnez « Fin de tournée »

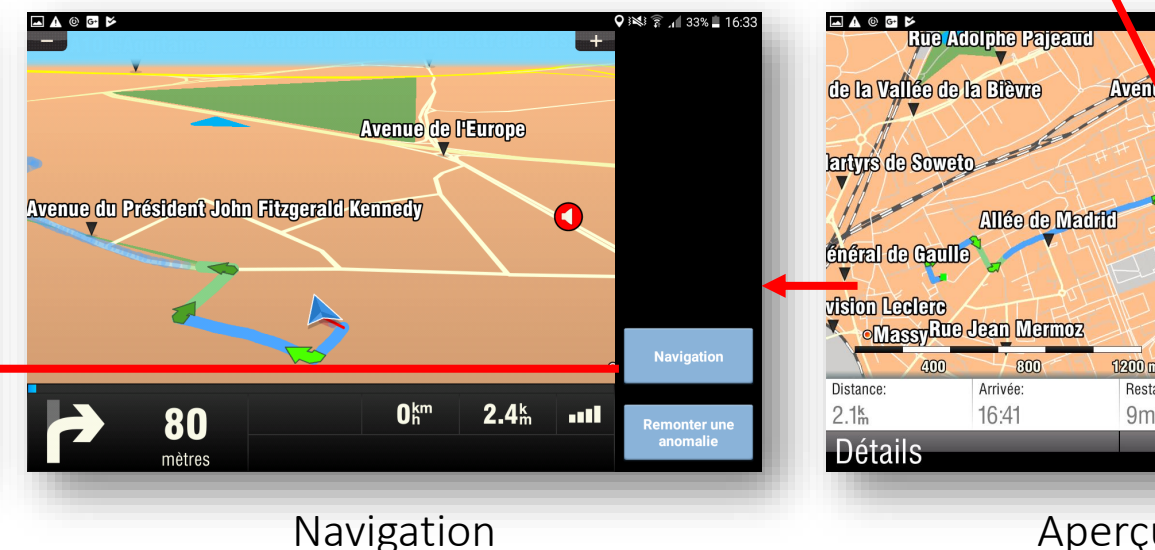

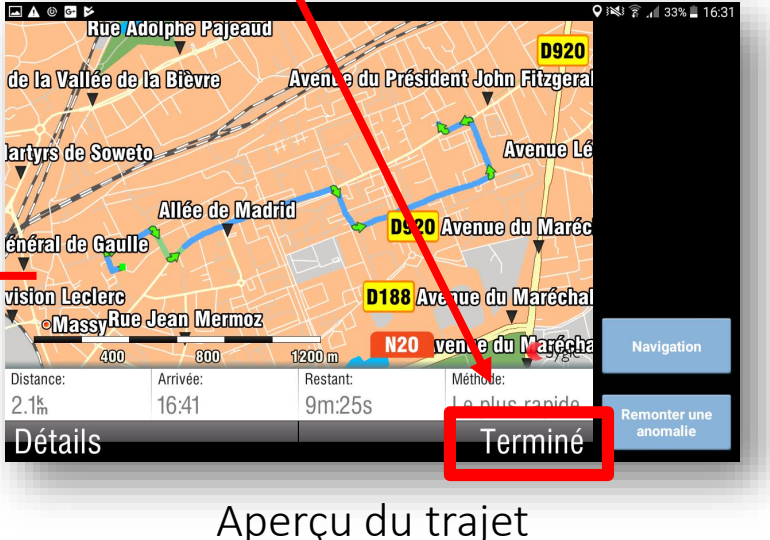